# **INSTALAR JAVA PARA EJECUTAR EL VALIDADOR DE MEDIOS MAGNETICOS**

Departamento Administrativo de Hacienda Municipal Subdirección de Impuestos y Rentas Municipales 2022

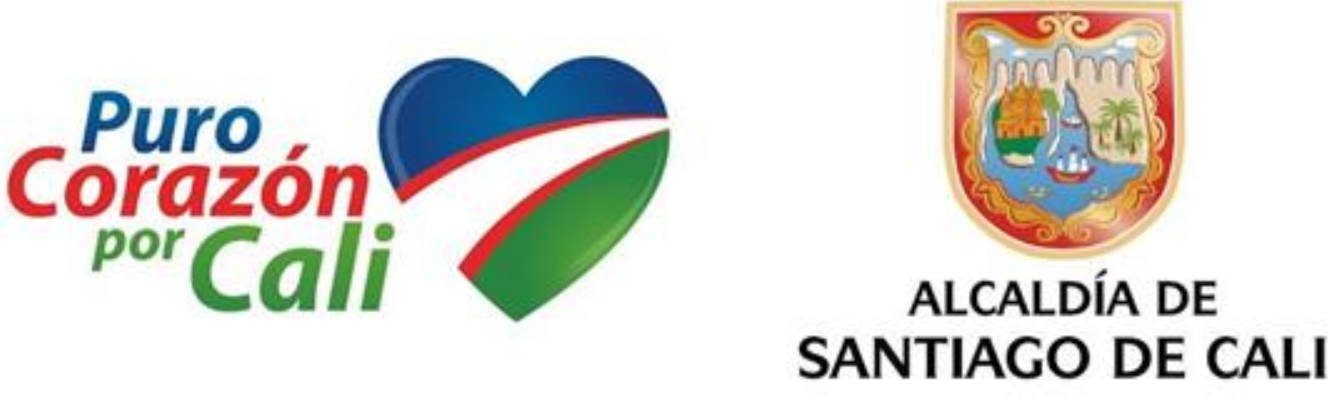

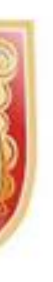

La descarga e instalación de Java es sencilla y gratuita. Se hace desde el siguiente enlace: <u>https://www.java.com/es/download/</u>

# Validador

Descargar validador

Si presenta problemas con la ejecución del programa validador descargue e instale la ultima version de java aqui

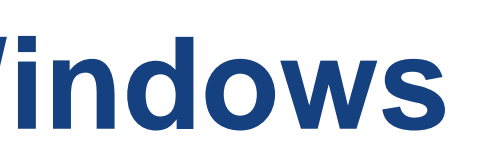

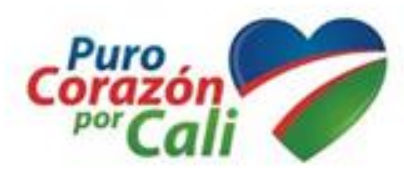

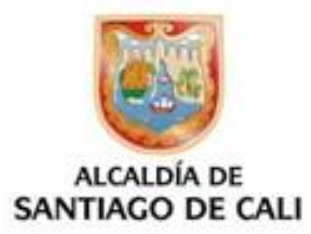

La instalación manual, descarga un archivo de programa ejecutable para instalar desde la red y apenas requiere intervención del usuario.

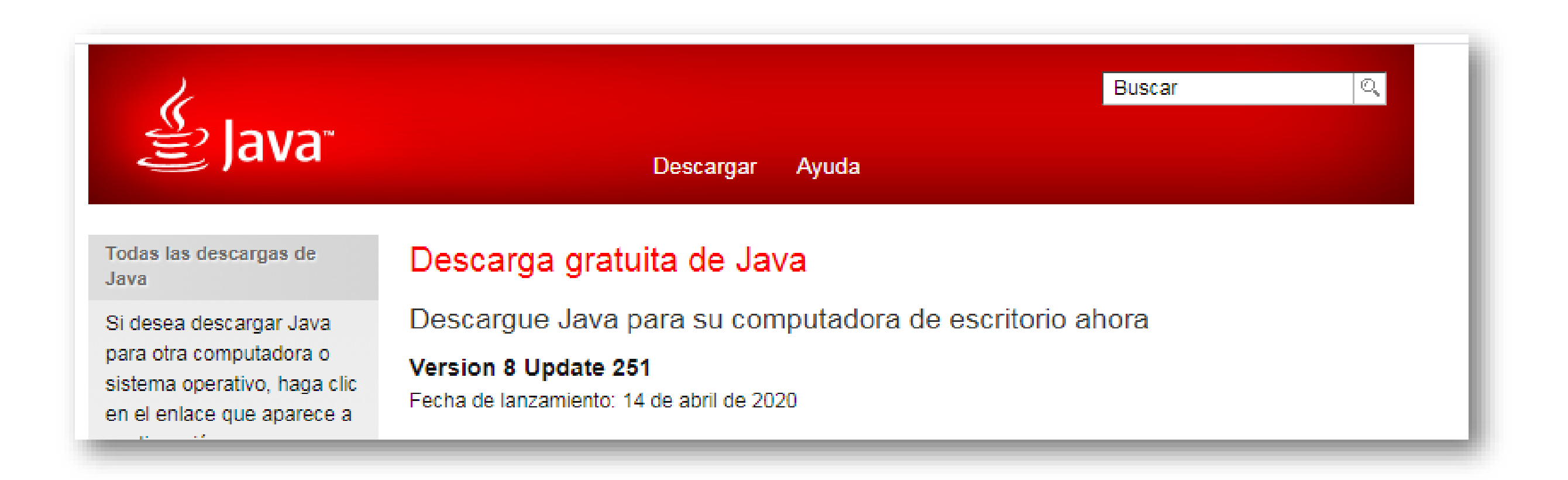

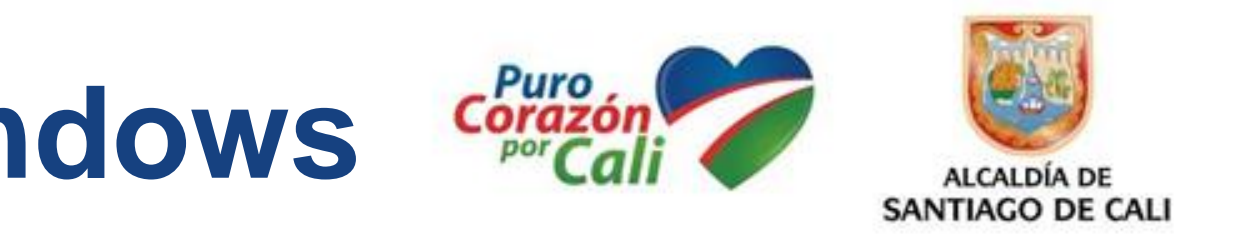

En descargar Java para Windows de clic en la opción: «Solucionar problemas de Java».

### Ayuda de Google Chrome

» Descarga de un archivo en Chrome

### Recursos de ayuda

- » ¿Qué es Java?
- » Eliminar versiones
- anteriores de Java
- » Desactivar Java
- » Mensajes de error
- » Solucionar problemas de

### Java

» Otra ayuda

Usuarios de Windows de 64

### Descargar Java para Windows

Recomendado Version 8 Update 251 (Tamaño de archivo: 1.97 MB) Fecha de lanzamiento: 14 de abril de 2020

### Actualización importante de la licencia de Oracle Java ≞

### La licencia de Oracle Java ha cambiado para las versiones publicadas a partir del 16 de abril de 2019.

El nuevo acuerdo de licencia de Oracle Technology Network para Oracle Java SE es sustancialmente diferente a las licencias de Oracle Java anteriores. La nueva licencia permite ciertos usos, como el uso personal y de desarrollo, sin coste alguno (aunque podría haber otros usos autorizados en licencias de Oracle Java anteriores que ya no estén disponibles). Revise las condiciones con atención antes de descargar y utilizar este producto. Puede consultar las preguntas frecuentes aguí.

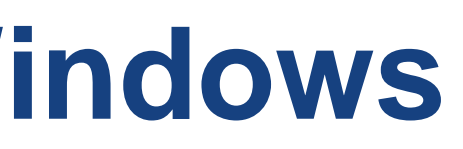

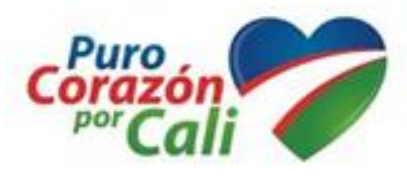

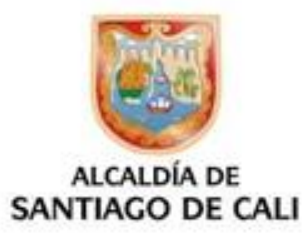

Al ejecutarlo, el programa obtiene de la red todos los archivos necesarios, por lo que es imprescindible permanecer conectado a Internet durante la instalación.

Si tiene alguna dificultad con la opción de descarga en línea, pruebe con la opción «fuera de línea».

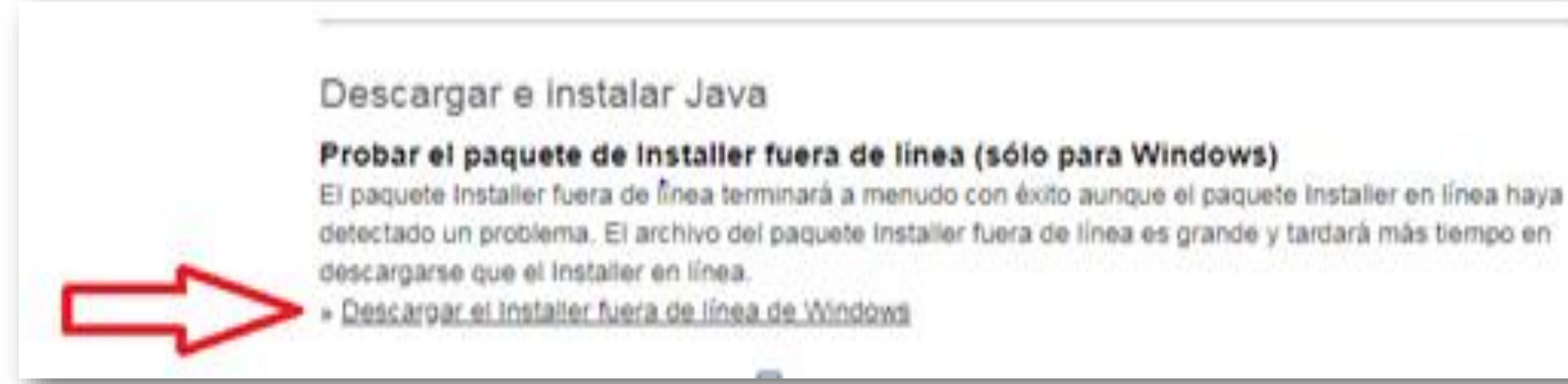

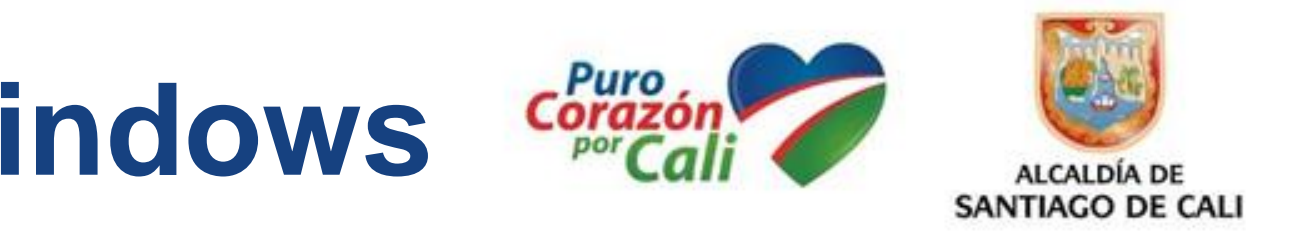

## Descargar Java para Windows Instalación fuera de línea

Aceptar e iniciar descarga gratuita

Al descargar Java, confirma que ha leído y acepta las Network para Oracle Java SE

## Windows Instalación fuera de línea

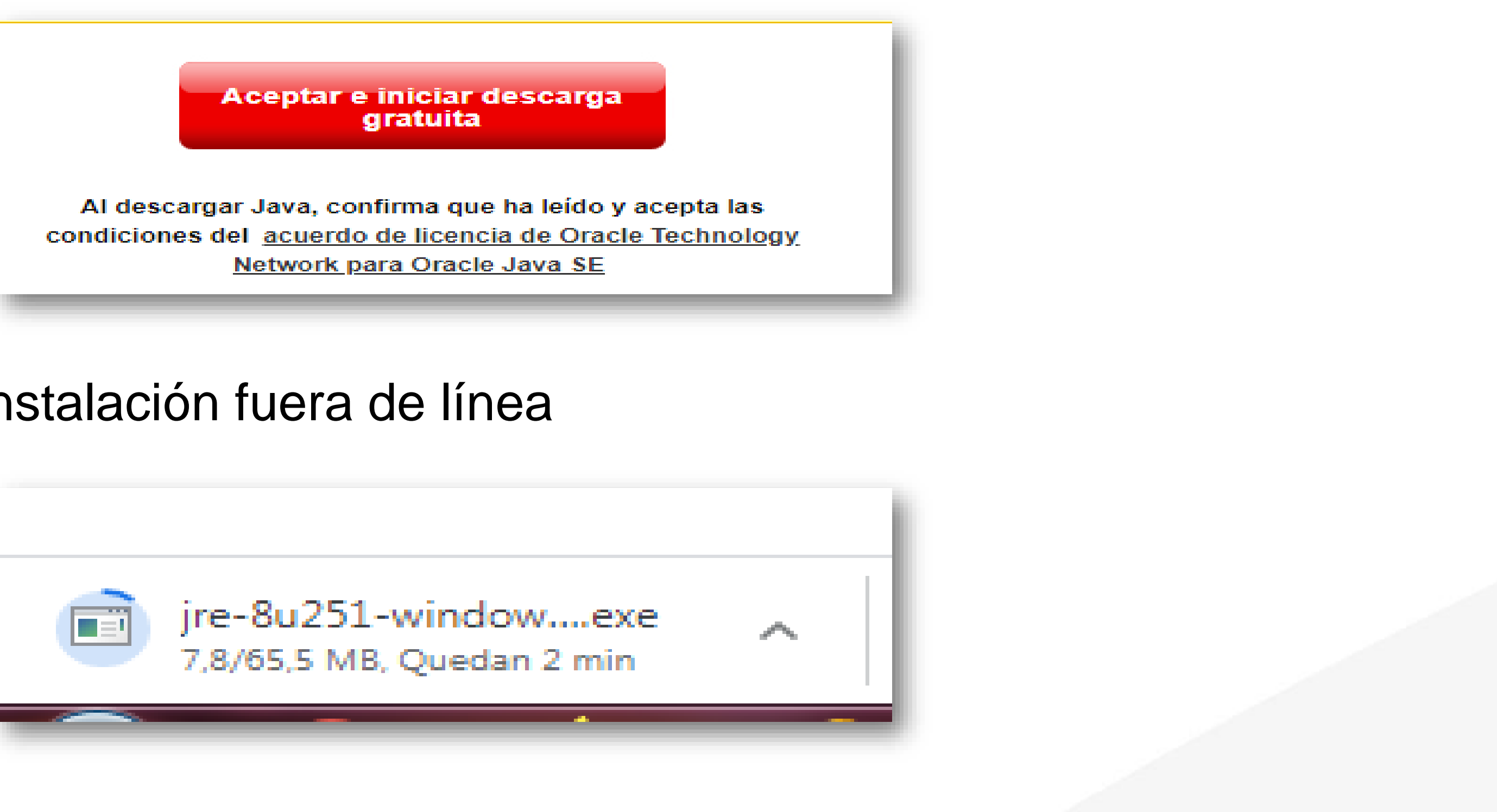

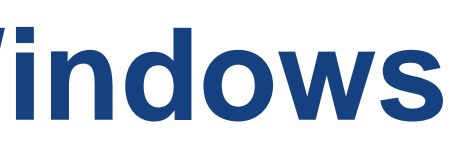

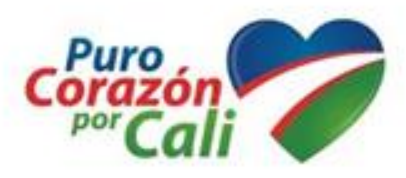

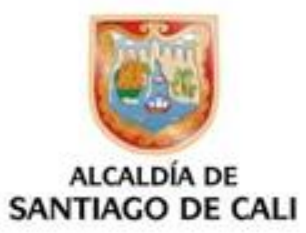

Necesita permisos de administrador para instalar Java en Microsoft Windows.

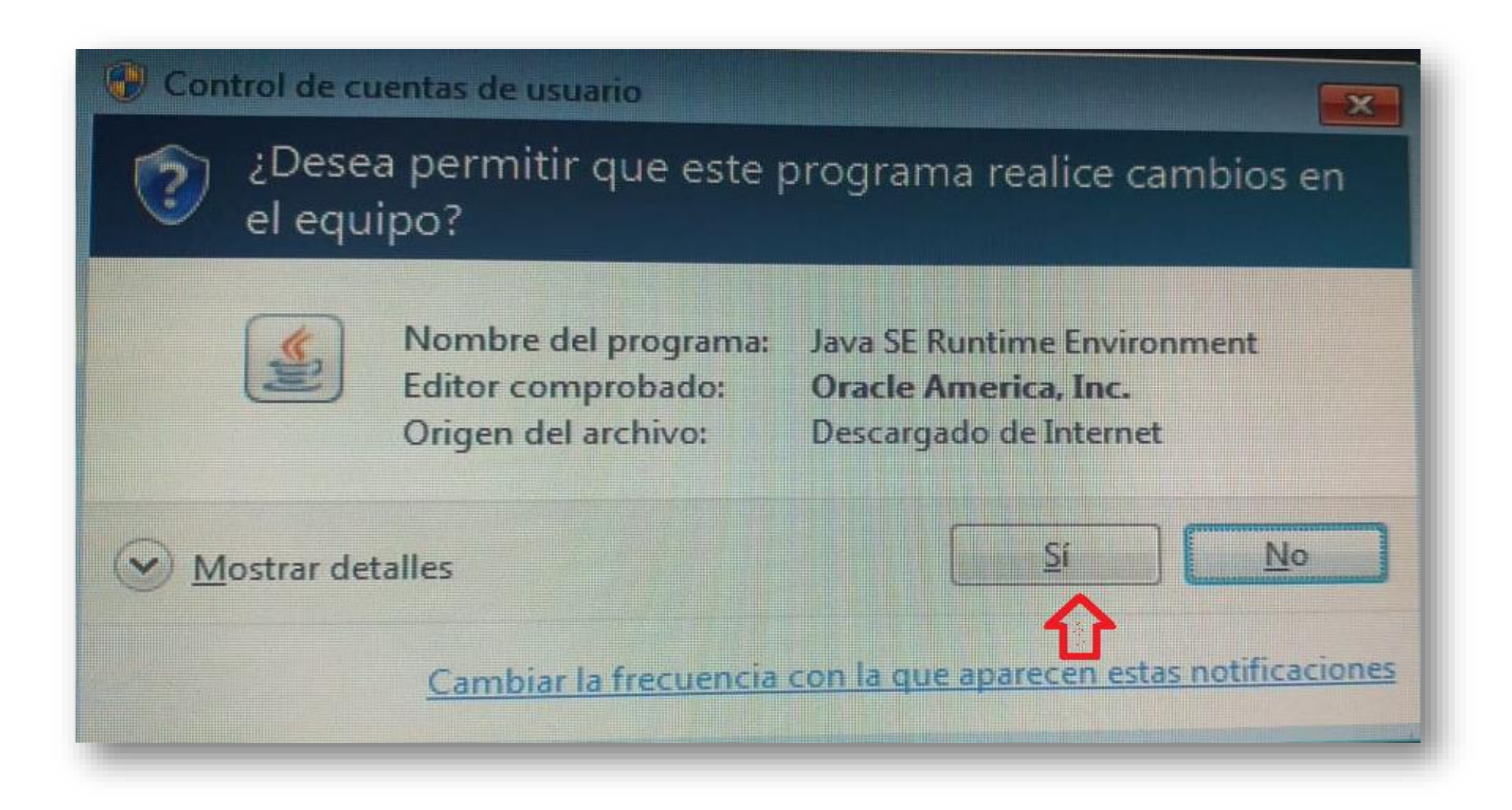

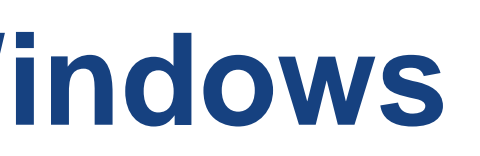

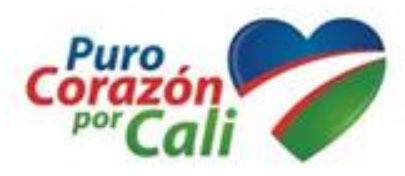

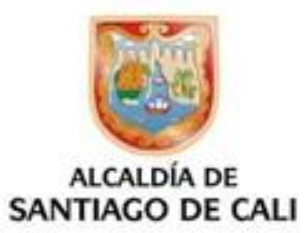

Necesita permisos de administrador para instalar Java en Microsoft Windows.

| Ir | Configuración de Java - Bienvenido                                                                                                    |
|----|----------------------------------------------------------------------------------------------------|
|    |                                                                                                    |
|    | Bienvenido a Java - Condiciones de licencia actualizadas                                                                                                    |
|    | Condiciones que han cambiado en la licencia de esta versión del software.<br><u>Acuerdo de licencia actualizado</u><br>Esta versión de Java Runtime únicamente otorga permisos para el uso de equipos portátile<br>sobremesa (no comerciales). |
|    | El uso comercial de este software requiere una licencia independiente de Oracie o de su prove<br>software.                                                                                                    |
| l  | Haga clic en Instalar para aceptar el acuerdo de licencia e instalar Java ahora o haga clic en Elir<br>desinstalarlo del sistema.                                                                                                    |
|    | En este proceso de instalación no se registra ningún dato personal. <u>Detalles de la informacion recopilamos</u>                                                                                                    |
|    | Cambiar la Carpeta de Destino                                                                                                    |

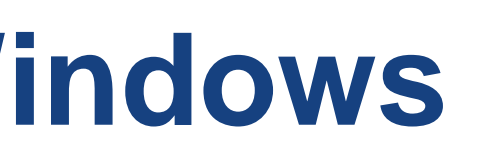

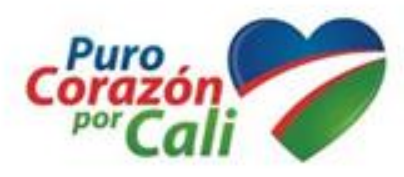

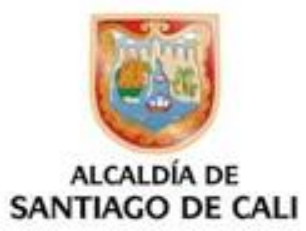

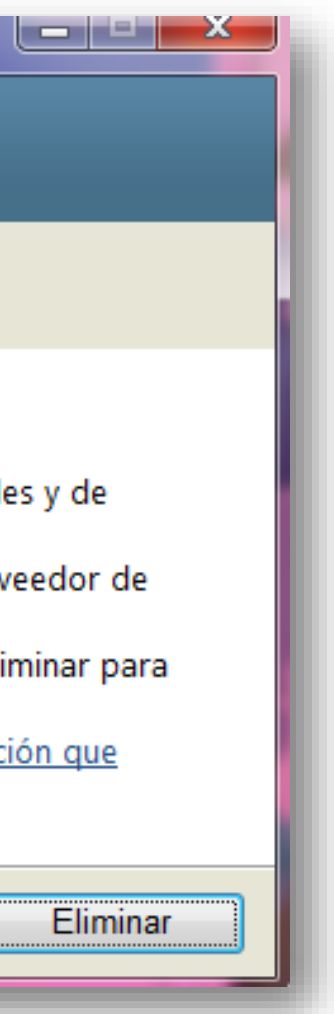

## Configuración de Java en Progreso...

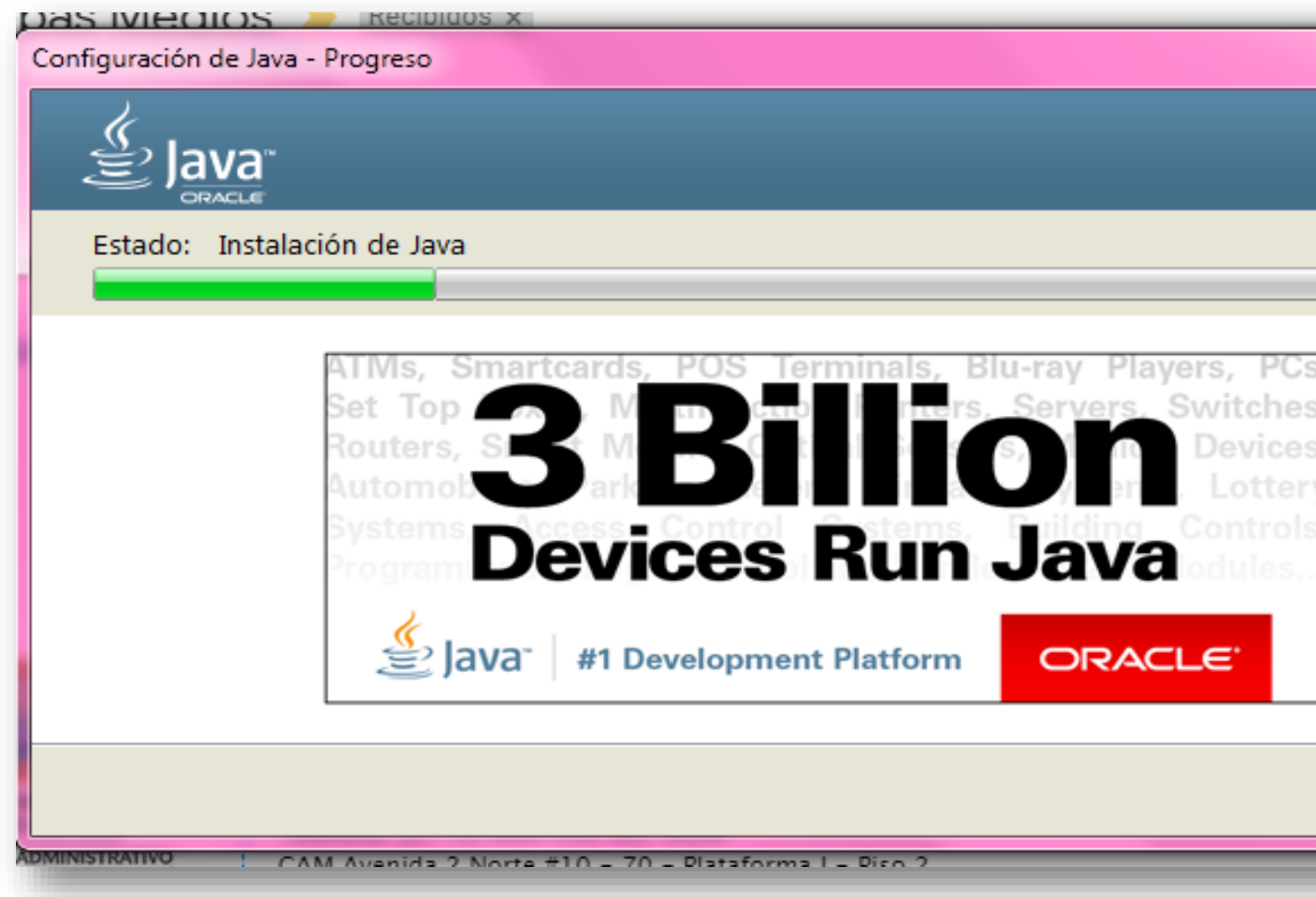

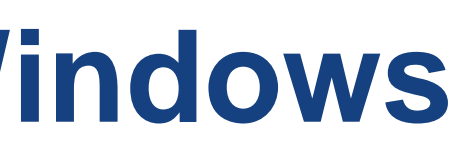

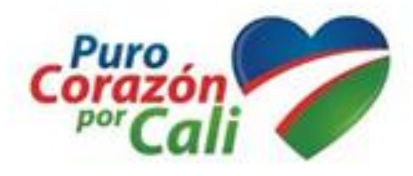

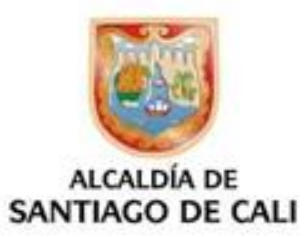

|   |   | 2 | ٢ | )  |
|---|---|---|---|----|
|   |   |   |   |    |
|   |   |   |   | L  |
|   |   |   |   | E. |
|   |   |   |   |    |
|   |   |   |   |    |
|   |   |   |   |    |
|   |   |   |   |    |
|   |   |   |   |    |
|   |   |   |   |    |
| - | - | - |   |    |

## El Java se ha instalado correctamente...

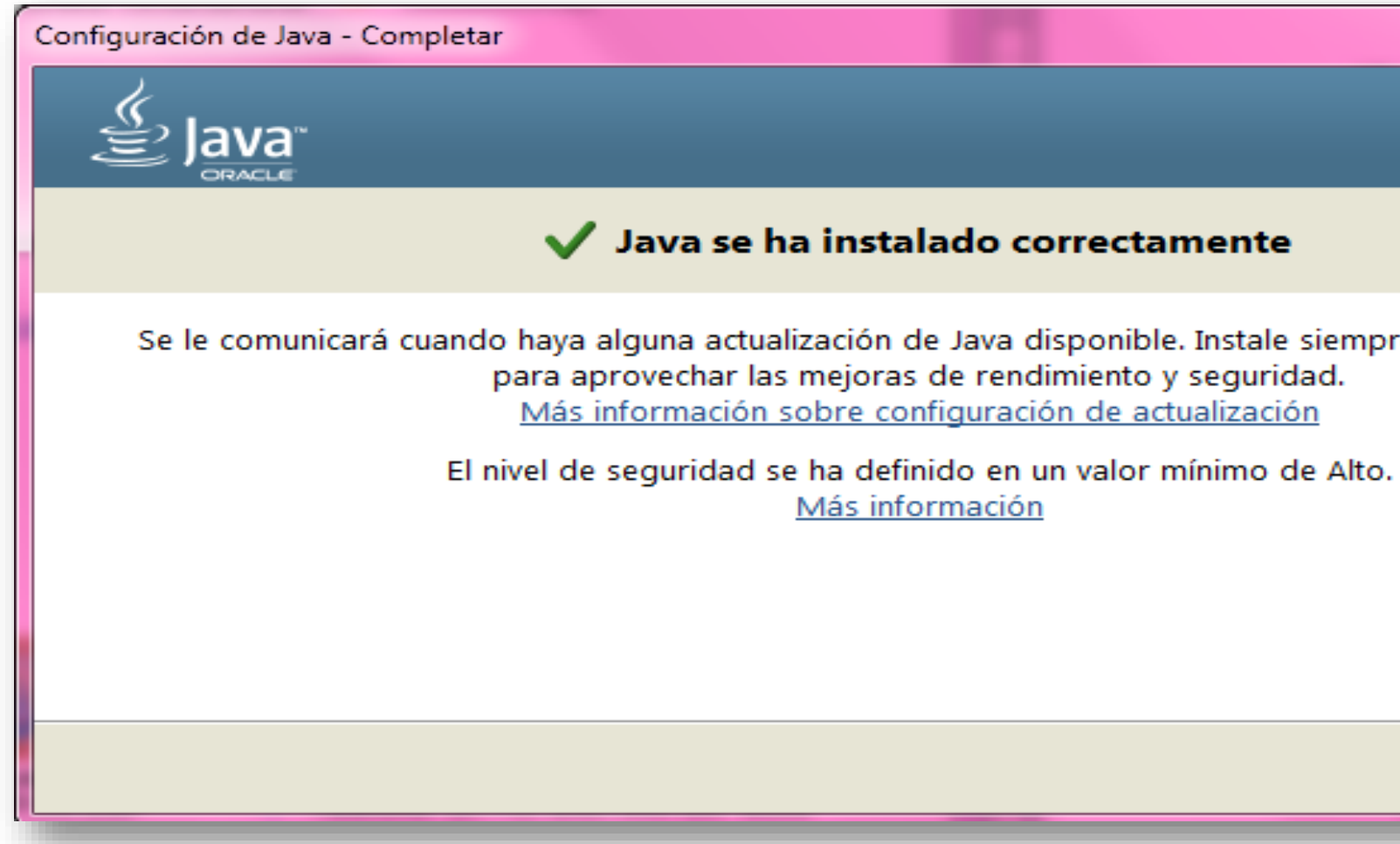

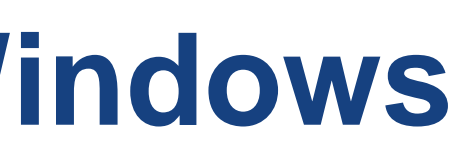

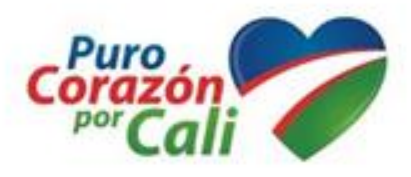

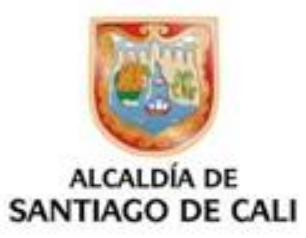

|                        | -          |
|------------------------|------------|
| — 🗆 🗙                  | n          |
|                        |            |
|                        |            |
|                        | ы          |
|                        | U          |
|                        |            |
|                        |            |
|                        |            |
| re las actualizaciones |            |
|                        |            |
|                        |            |
|                        |            |
|                        |            |
|                        |            |
|                        |            |
|                        |            |
|                        |            |
|                        |            |
|                        |            |
| Cerrar                 |            |
| Centa                  |            |
|                        | - <b>1</b> |
|                        |            |

## EN DESCARGAS: DAR CLIC EN ARCHIVO: "MediosMagneticosCliente2020"

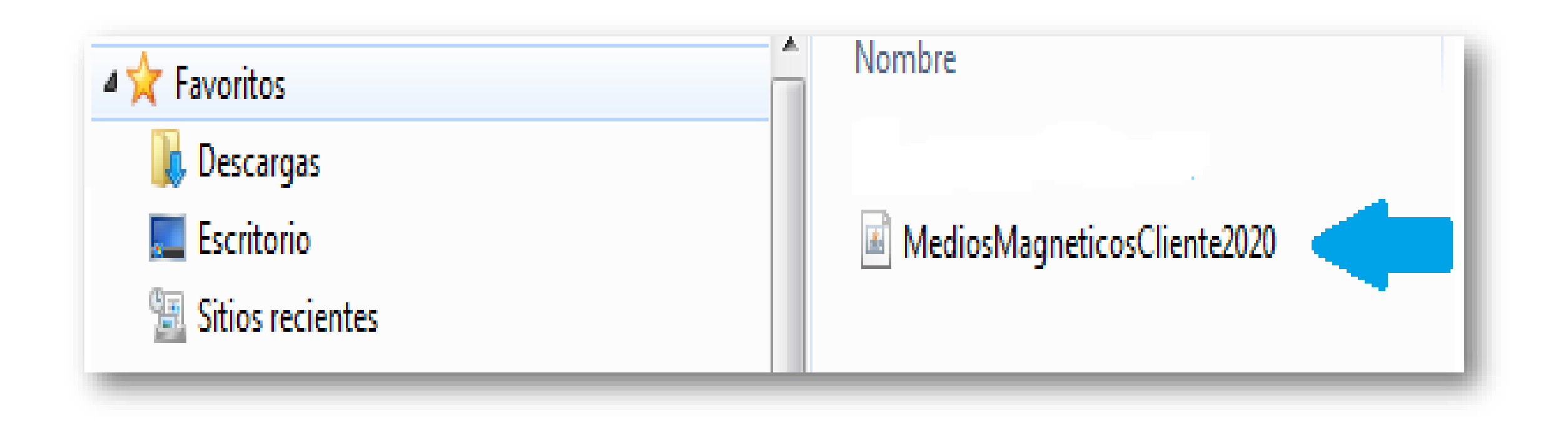

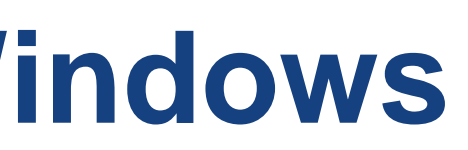

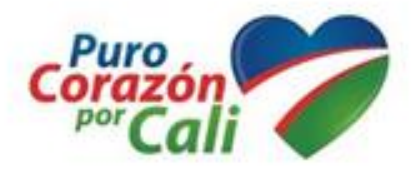

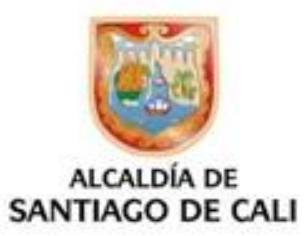

## Se instala el «Validador de Medios Magnéticos»

| 🛃 Prevalidador de Medios Ma                                           | neticos v1.7                                                                                                    |
|-----------------------------------------------------------------------|----------------------------------------------------------------------------------------------------|
| Menú                                                                  |                                                                                                    |
|                                                                       | VALIDADOR<br>MEDIOS MAGNETICOS                                                                                                    |
| INTRUCCIONE                                                           |                                                                                                    |
| 1. Agregar los<br>2. Validar los o<br>3. Espera el m<br>4. En caso de | archivos a validar.<br>chivos cargados.<br>insaje de que la compresion se ha realizado con éxito.<br>ecibir algun error, corrige el archivo y repite los pasos nuevo |
| Resultado                                                             | Archivos                                                                                                    |
|                                                                       |                                                                                                    |
|                                                                       | Agregar Eliminar Validar Salir                                                                                                    |
|                                                                       |                                                                                                    |

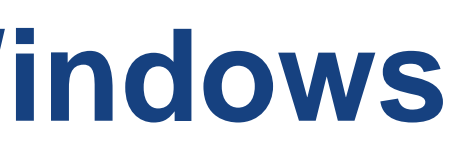

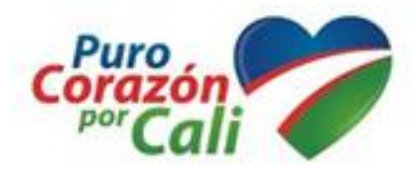

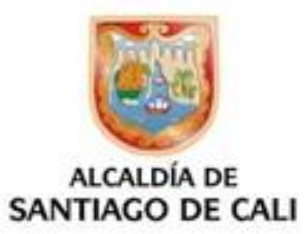

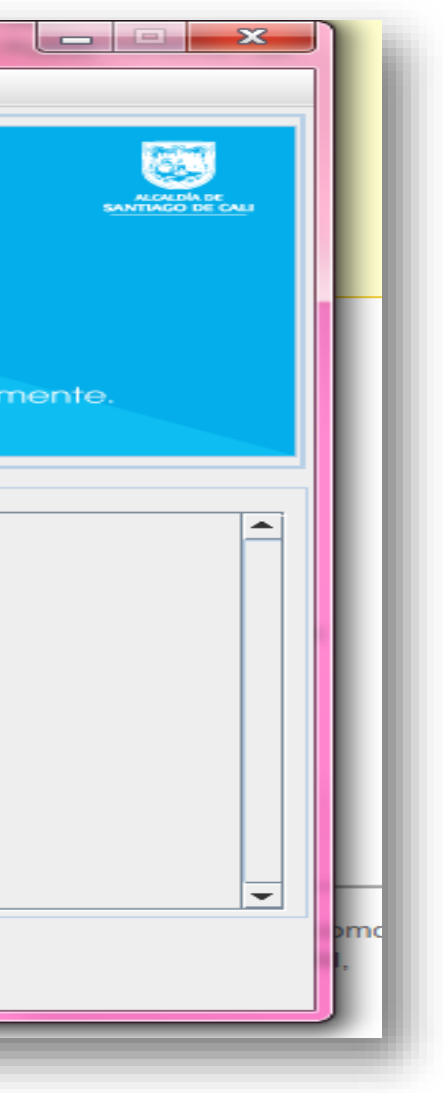

# Problemas al ejecutar el Validador de Medios Magnéticos

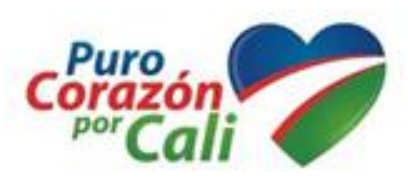

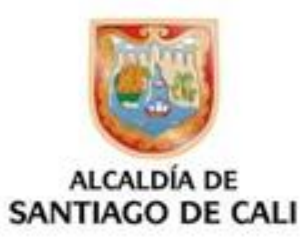

# El Validador se ejecuta con WinRAR

## Si al ejecutar el «Validador» le aparece una imagen como la siguiente:

| 🖹 Neowin.net.rar - WinRAR 🔨 👘 🛋 🕹 🔨 👘 MediosMagneticosCliente2021.jar - Comprimido ZIP, tamaño descomprimido de 10.323.871 byt |                  |                                         |                         |                   |           |             |                     |           |            |                     |                |          |
|----------------------------------------------------------------------------------------------------|------------------|-----------------------------------------|-------------------------|-------------------|-----------|-------------|---------------------|-----------|------------|---------------------|----------------|----------|
| File Commands To                                                                                                    | ols Favorites    | Options H                               | elp<br>A R M A          | പ ക               |           | >>          | Nombre              | Tamaño    | Comprimido | Тіро                | Modificado     | CRC32    |
|                                                                                                    |                  |                                         |                         |                   |           |             | Carpeta de archivos |           |            |                     |                |          |
| Add Extract To                                                                                                    | l'est viev       | v Delete                                | Find Wizard             | Into   Viruss     | can Comme | it.         | 🔤 cali              | 405.084   | 247.408    | Carpeta de archivos | 15/12/2022 11: |          |
| Neowin.n                                                                                                    | et.rar\Neowin.ne | t - RAR arch                            | ive, unpacked size 724, | 696 bytes         |           | •           | CopyLibs            | 22.977    | 9.118      | Carpeta de archivos | 15/12/2022 11: |          |
| Name                                                                                                    | Size             | Packed                                  | Туре                    | Modified          | CRC32     |             | META-INF            | 93        | 84         | Carpeta de archivos | 15/12/2022 11: |          |
|                                                                                                    |                  |                                         | File folder             |                   |           |             | net                 | 261.163   | 119.770    | Carpeta de archivos | 15/12/2022 11: |          |
| src.zip                                                                                                    | 70,179           | 67,856                                  | WinRAR ZIP archive      | 5/20/2013 4:49    | CDEABA    |             | org                 | 2.579.707 | 598.977    | Carpeta de archivos | 15/12/2022 11: |          |
| lass.dll                                                                                                    | 105,528          | 102,808                                 | Application extens      | 5/3/2012 1:42     | 93EBBA30  |             | common-lang3        | 646.680   | 612.926    | Archivo WinRAR      | 15/12/2022 11: | 9A51FB5C |
| bass_eac.dll                                                                                                    | 146,090          | 141,575                                 | Application extens      | 3/24/2012 4:13    | 55280882  | 101 million | ibatis-sqlmap-3     | 938.320   | 832.305    | Archivo WinRAR      | 15/12/2022 11: | DA71A5B6 |
| lassflac.dll                                                                                                    | 25,152           | 23,821                                  | Application extens      | 12/9/2009 12:4    | 36A02544  |             | mybatis-generat     | 516.357   | 465.672    | Archivo WinRAR      | 15/12/2022 11: | 785AA3ED |
| \delta basswma.dll                                                                                                    | 17,472           | 15,648                                  | Application extens      | 9/17/2010 1:28    | D8854641  |             | wybatis-generat     | 1.696.539 | 1.516.112  | Archivo WinRAR      | 15/12/2022 11: | 1DD2F3AD |
| lame.exe                                                                                                    | 265,728          | 123,317                                 | Application             | 9/12/2012 12:2    | 51CA2C8D  |             | wybatis-generat     | 411.564   | 361,739    | Archivo WinRAR      | 15/12/2022 11: | 353DC4A9 |
| manual.bt                                                                                                    | 1,664            | 899                                     | TXT file                | 5/22/2013 10:5    | 2857980E  |             | nidbefi iar         | 2 714 190 | 2 507 082  | Archivo WinRAR      | 15/12/2022 11  | 166BC0BD |
| neowin net eve                                                                                                    | 15 872           | 5 904                                   | Application             | 1/30/2013 4:47    | FRAAFCER  | +           | zin4i 132 iar       | 131 025   | 123 823    | Archivo WinRAR      | 15/12/2022 11. | R07ARR63 |
| 3-0                                                                                                    |                  | ,,,,,,,,,,,,,,,,,,,,,,,,,,,,,,,,,,,,,,, | Total 724,696           | bytes in 11 files |           |             | nblibraries.prop    | 173       | 127        | Archivo PROPERTIES  | 15/12/2022 11: | AA40D73B |

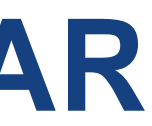

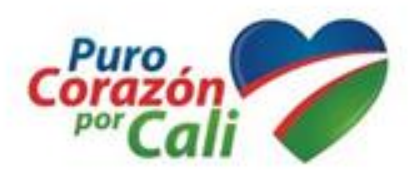

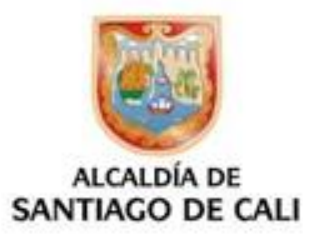

## El Validador se ejecuta con WinRAR

Debe dirigirse a "Descargas" y dar clic derecho al archivo "WinRar" elegir «Abrir con» y entre los programas que aparecen, elegir JAVA:

| 🖈 Acceso rápido       | ^ | Nombre                           | Fecha de modificación Tipo           | Tamaño                          |
|-----------------------|---|----------------------------------|--------------------------------------|---------------------------------|
| -                     | * | ~ Hoy (2)                        |                                      |                                 |
| 👝 Google Drive (D:)   | * | MediosMagneticos_Cliente2022 (2) | Archivo MinPAR                       | 7.387 KB                        |
| 🗅 OneDrive - Personal |   | -                                | 🚾 WinRAR                             | >                               |
| Este equipo           |   | •                                | Analizar los elementos seleccionados |                                 |
| 🕂 Descargas 🛛 🛶 👘     |   |                                  | 🖻 Compartir                          | SHD K.K                         |
| 🗄 Documentos          |   |                                  | Abrir con                            | 🤌 🌆 Java(TM) Platform SE binary |
| Escritorio            |   |                                  | Dar acceso a                         | WinRAR archiver                 |
| 📰 Imágenes            |   |                                  | Restaurar versiones anteriores       | Buscar en Microsoft Store       |
| 👌 Música              |   |                                  | Enviar a                             | Elegir otra aplicación          |
| 🧊 Objetos 3D          |   |                                  | Cortar                               |                                 |
| 📑 Videos              |   |                                  | Copiar                               |                                 |
|                       |   |                                  | Crear acceso directo                 |                                 |
|                       |   |                                  | Eliminar                             |                                 |
|                       |   |                                  | Cambiar nombre                       |                                 |
|                       |   |                                  | Propiedades                          |                                 |

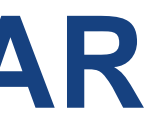

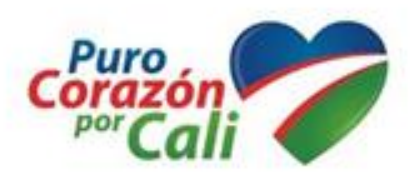

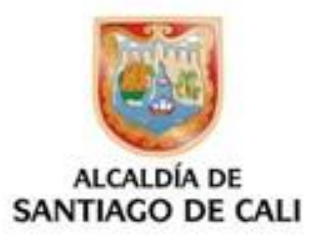